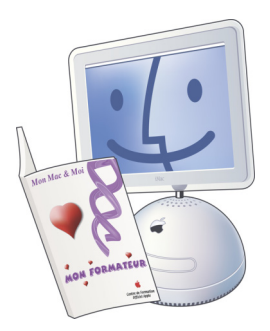

# Mon Mac & Moi :

# iPod nano

Addendum de 3M/023 Tout sur iPod

Réf : 3M/023A

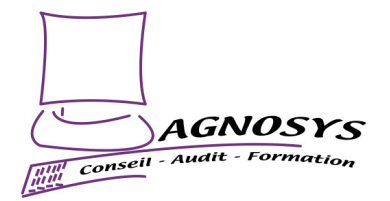

Ces pages fournies gratuitement sont un complément au livre de la collection *Mon Mac & Moi* intitulé Tout sur iPod (Réf. 3M/023) qui détaille les nouveautés ou les différences introduites par l'iPod nano. Vous trouverez la liste des revendeurs susceptibles de vous fournir cet ouvrage en ouvrant votre navigateur Web à l'adresse http://www.monmacetmoi.com

| INTRODUCTION                                          |    |
|-------------------------------------------------------|----|
| A LA DECOUVERTE DE MON IPOD NANO                      | 4  |
| INSTALLATION DES LOGICIELS IPOD ET ITUNES             | 5  |
| IPOD NANO : MON BALADEUR MUSICAL                      | 7  |
| SYNCHRONISATION DE LA MUSIQUE                         | 7  |
| ÉCOUTE DE LA MUSIQUE                                  |    |
| LA FONCTION MIX DE MORCEAUX                           |    |
| IPOD NANO : MON AGENDA PERSONNEL                      | 9  |
| TRANSFERT DES CONTACTS ET DES CALENDRIERS             | 9  |
| REGLAGE D'UNE HORLOGE ET D'UNE ALARME                 |    |
| ENDORMEZ-VOUS EN MUSIQUE                              | 11 |
| IPOD NANO : AUTRES FONCTIONNALITES                    |    |
| Mes photos en poche                                   |    |
| Visualisation manuelle des photos                     |    |
| Visualisation des photos sous la forme d'un diaporama | 12 |
| VERROUILLAGE DE L'ECRAN                               |    |
| Chronometre                                           |    |

## Introduction

L'iPod nano, dernier-né de la gamme iPod du constructeur Apple, remplace désormais l'iPod mini dans le milieu de gamme et combine avec élégance une taille minimale et la plupart des fonctions de l'iPod « traditionnel » (avec disque dur). L'iPod nano offre dans un boîtier décliné en blanc et en noir un écran couleur et selon les modèles une capacité de stockage de 2 Go (500 chansons) ou de 4 Go (1000 chansons) sur une carte mémoire. Ses dimensions sont de 8,9 cm par 4,1 cm pour une épaisseur de 0,69 cm et un poids de 42 grammes. Sa batterie autorise une autonomie de lecture de 14 heures pour la musique et de 4 heures pour les photos.

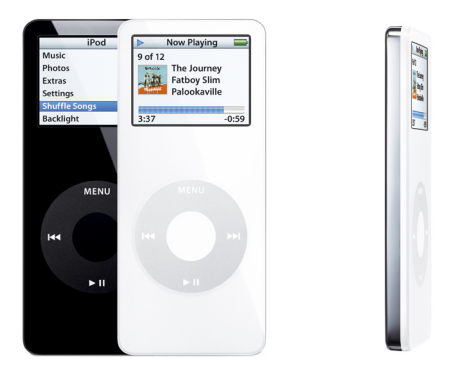

**Remarque** : L'iPod nano ne peut pas être branché à un téléviseur pour la visualisation des photos. Si cette fonction vous intéresse, vous devez acquérir un iPod « traditionnel ».

# À la découverte de mon iPod nano

Vous venez d'acquérir un iPod nano ? Nous vous proposons de le découvrir ensemble.

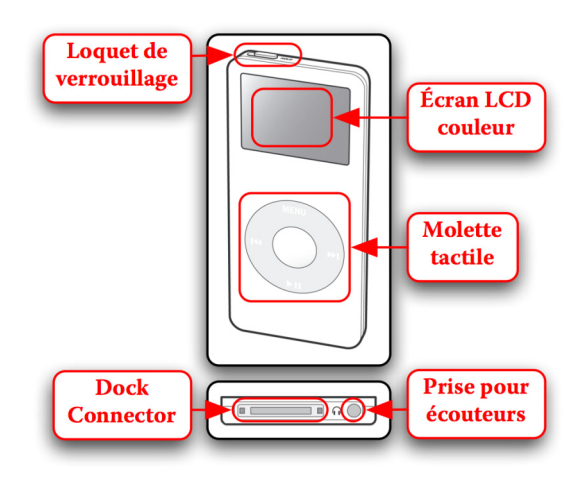

Vous trouverez également dans la boîte :

- des écouteurs
- un câble iPod Dock avec à son extrémité une prise USB
- le CD d'installation
- un adaptateur iPod Dock (utilisation avec de futurs accessoires).

**Remarque** : L'iPod nano ne peut être branché sur le Macintosh qu'en USB, pas en FireWire.

# Installation des logiciels iPod et iTunes

Avant de brancher votre iPod nano, vous devez tout d'abord installer le logiciel iPod sur votre Macintosh doté de Mac OS X dans sa version 10.3.4 ou ultérieure.

Insérez le CD d'installation dans le lecteur. Un volume intitulé « iPod CD » apparaît sur le Bureau. Ouvrez le dossier « iPod Installer » et double-cliquez sur l'icône « iPod.mpkg ». Suivez les instructions d'installation. Une fois l'installation terminée, installez au besoin le logiciel iTunes également disponible sur le CD d'installation.

**Astuce** : Si votre Macintosh est déjà équipé du logiciel iTunes, cliquez sur son icône dans le dossier Applications situé à la racine du disque dur, sélectionnez dans le menu *Fichier* l'article *Lire les informations* et relevez son numéro de version. Si la version d'iTunes disponible sur le CD d'installation est plus récente, procédez également à son installation.

**Remarque :** Au jour où nous écrivons ces pages est disponible à l'adresse http://www.apple.com/fr/itunes la version 5 du logiciel iTunes, plus récente que la version 4.9 livrée sur le CD d'installation.

Branchez le connecteur le plus large du câble iPod Dock sur le Dock Connector situé à la base de l'iPod nano. Il ne rentre que dans un seul sens, le logo présent sur le connecteur devant se trouver du même côté que l'écran de l'iPod nano. Branchez l'autre extrémité du câble iPod Dock sur une prise USB disponible de votre Macintosh. Votre iPod nano est alimenté et la recharge de la batterie commence. **Danger** : N'utilisez pas une prise USB du clavier car la puissance électrique qu'elle délivre est insuffisante. Si vous manquez de prises USB sur votre Macintosh, faites l'acquisition d'un Hub USB alimenté (livré avec un adaptateur secteur).

Lors de la première utilisation de l'iPod nano, laissez-le branché sur votre Macintosh jusqu'à ce que sa batterie soit complètement rechargée. Dans ce cas, un logo représentant une prise électrique remplace celui représentant un éclair dans le témoin d'état de la batterie affiché en haut à droite sur l'écran de l'iPod nano.

**Remarque** : Vous trouverez le logiciel permettant au besoin de remettre « à neuf » votre iPod nano dans le dossier Programme de mise à jour du logiciel iPod présent dans le dossier Utilitaires du dossier Applications situé à la racine du disque dur.

## iPod nano : mon baladeur musical

Lorsque l'iPod nano est branché sur le Macintosh, l'application iTunes se lance automatiquement.

### Synchronisation de la musique

Lors de sa première utilisation et après une étape d'optimisation pour son utilisation sous Mac OS X, l'Assistant réglages iPod apparaît. Reportezvous à la page 67 de l'ouvrage 3M/023. Votre collection musicale et vos listes de lecture sont automatiquement transférées sur votre iPod nano.

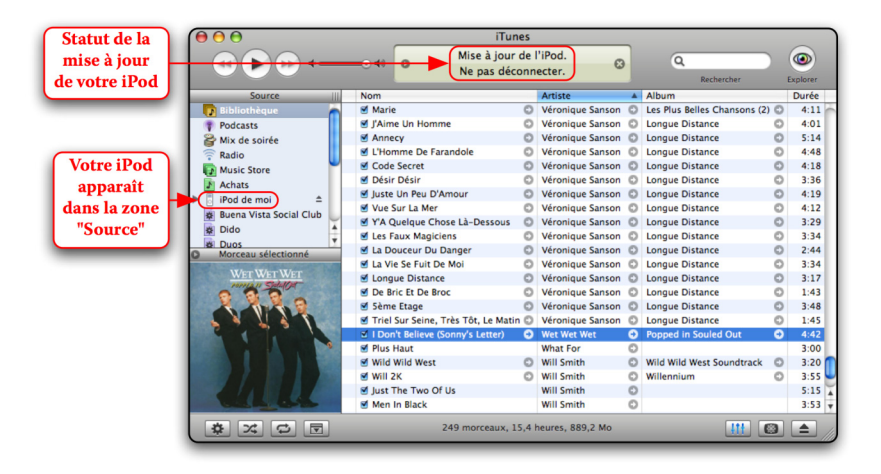

Une fois la synchronisation terminée, le message « L'iPod est à jour » s'affiche dans l'afficheur numérique d'iTunes et le panneau de stationnement interdit accompagné du message « Ne pas déconnecter » fait place aux menus d'utilisation sur l'écran de l'iPod nano. Vous pouvez débrancher votre iPod nano. Pour mettre à jour régulièrement votre iPod nano avec les morceaux ajoutés à la bibliothèque iTunes depuis la dernière synchronisation, il vous suffit de le rebrancher. **Remarque** : Pour modifier les options de synchronisation de la musique, sélectionnez dans le menu *iTunes* l'article *Préférences*, cliquez sur le bouton iPod puis sur l'onglet « Musique ».

## Écoute de la musique

Débranchez votre iPod nano du Macintosh et branchez les écouteurs. Depuis le menu principal, allez sur *Musique*, appuyez sur « Sélection » puis allez dans *Listes de lecture* pour écouter une liste de lecture définie dans iTunes ou allez dans *Artistes, Albums, Morceaux, Genres,* ou *Compositeurs* pour écouter des morceaux correspondants.

## La fonction Mix de morceaux

Pour écouter temporairement dans un ordre aléatoire tous les morceaux stockés dans votre iPod nano, depuis le menu principal, allez sur *Mix de morceaux* et appuyez sur « Sélection ».

**Remarque :** Si vous souhaitez lire en permanence les morceaux dans un ordre aléatoire, utilisez la fonction de lecture aléatoire détaillée à la page 45 de l'ouvrage 3M/023.

# iPod nano : mon agenda personnel

## Transfert des contacts et des calendriers

Si votre Macintosh est équipé de la version 10.4 ou ultérieure de Mac OS X, le transfert des contacts entrés dans le Carnet d'adresses et des calendriers réalisés avec iCal ne s'effectue plus avec l'application iSync mais directement dans iTunes.

Sélectionnez dans le menu *iTunes* l'article *Préférences* puis cliquez sur le bouton iPod.

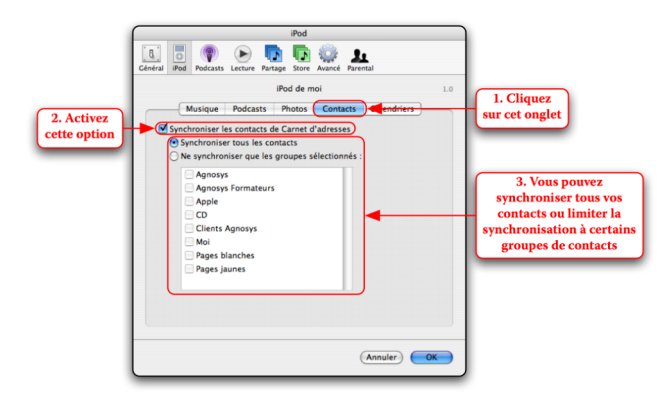

Commençons par régler la synchronisation des contacts.

Passons ensuite à la synchronisation des calendriers.

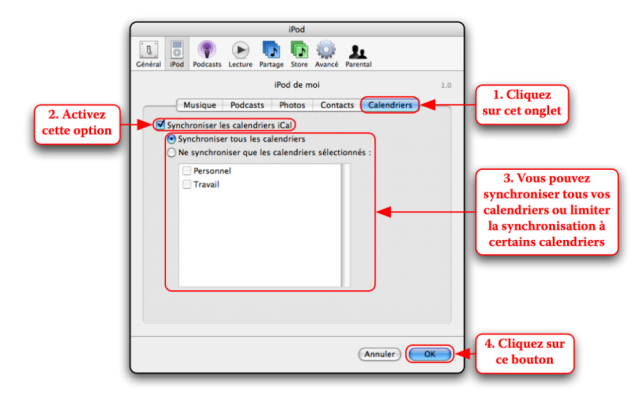

Vos contacts et vos calendriers sont transférés sur votre iPod nano.

#### Réglage d'une horloge et d'une alarme

L'iPod nano étant capable de gérer plusieurs horloges en fonction de l'endroit dans lequel vous vous trouvez pour tenir compte du décalage horaire, nous allons tout d'abord modifier l'horloge « Cupertino » pour obtenir une horloge « Paris ».

#### CREATION D'UNE HORLOGE « PARIS »

Depuis le menu principal, allez sur *Extras*, appuyez sur « Sélection », allez sur *Horloge*, appuyez sur « Sélection », allez sur l'horloge « Cupertino », appuyez sur « Sélection », allez sur *Changer la ville*, appuyez sur « Sélection », allez sur *Europe*, appuyez sur « Sélection », allez sur *Paris*, appuyez sur « Sélection ». L'horloge « Paris » est sélectionnée, appuyez sur « Sélection », allez sur *Heure d'été* et appuyez sur « Sélection » pour basculer entre « Oui » et « Non ».

#### Reglage de l'heure et du son de l'alarme

Pour régler l'heure de l'alarme, allez sur *Alarme*, appuyez sur « Sélection ». Allez sur *Heure*, appuyez sur « Sélection », utilisez la

molette tactile pour régler l'heure puis appuyez sur « Sélection ». Allez sur *Son*, appuyez sur « Sélection », utilisez la molette tactile pour choisir entre « Bip » et une liste de lecture puis appuyez sur « Sélection ».

**Danger** : Si vous sélectionnez « Bip », le son émis étant court et d'un volume faible, il ne réveillera probablement personne ! L'idéal est donc de relier votre iPod nano à des enceintes et de choisir une liste de lecture.

#### ACTIVATION DE L'ALARME

Allez sur *Alarme* et appuyez sur « Sélection » pour basculer sur « Oui ». Appuyez deux fois sur le bouton « Menu » et constatez que l'horloge « Paris » affiche une cloche.

#### Endormez-vous en musique

Depuis le menu principal, allez sur *Extras*, appuyez sur « Sélection », allez sur *Horloge*, appuyez sur « Sélection », allez sur l'horloge « Paris », appuyez sur « Sélection », allez sur *Mise en veille*, appuyez sur « Sélection », utilisez la molette tactile pour choisir une durée puis appuyez sur « Sélection ». Lancez la lecture de la musique et remarquez sur l'écran un rappel du temps restant avant la mise en veille de l'iPod nano.

## iPod nano : autres fonctionnalités

#### Mes photos en poche

L'iPod nano propose les mêmes fonctionnalités que l'iPod photo décrit à partir de la page 67 de l'ouvrage 3M/023, hormis la possibilité de visualiser les photos sur un téléviseur. Pour modifier les options de synchronisation des photos, sélectionnez dans le menu *iTunes* l'article *Préférences*, cliquez sur le bouton iPod puis sur l'onglet « Photos ».

#### VISUALISATION MANUELLE DES PHOTOS

Depuis le menu principal, allez sur *Photos*, appuyez sur « Sélection » puis allez sur *Photothèque* pour voir toutes les photos ou choisissez un album. Appuyez sur « Sélection » et l'écran affiche les douze premières photos en présentation par vignettes. Utilisez la molette tactile ou les boutons « Précédent » et « Suivant » pour naviguer entre les vignettes. Lorsque le cadre jaune est positionné sur la photo souhaitée, appuyez sur « Sélection » pour l'afficher sur toute la surface de l'écran. Vous pouvez ensuite utiliser la molette tactile et les boutons « Précédent » et « Suivant » pour voir les photos précédentes et suivantes ou appuyer sur le bouton « Menu » pour revenir à la présentation par vignettes.

#### VISUALISATION DES PHOTOS SOUS LA FORME D'UN DIAPORAMA

Depuis le menu principal, allez sur *Photos*, appuyez sur « Sélection », allez sur *Réglages de diaporama* puis appuyez sur « Sélection ». Vous pouvez ensuite régler le *temps par diapo* (avance manuel ou automatique de 2 à 20 secondes), la *musique* (celle en cours de lecture, une liste de lecture, etc.), activer la *répétition* du diaporama (lecture en boucle) et le Mix de photos (lecture aléatoire) et enfin sélectionner un type de *transition* entre deux photos. Une fois les réglages effectués, appuyez sur « Menu » pour revenir au menu *Photos*, allez sur *Photothèque* pour voir toutes les photos ou choisissez un album et appuyez sur le bouton « Lecture ». Appuyez sur les boutons « Précédent » et « Suivant » pour

voir immédiatement les photos précédentes et suivantes, appuyez sur le bouton « Lecture » pour mettre en pause et reprendre la lecture et enfin appuyez sur le bouton « Menu » pour arrêter le diaporama.

### Verrouillage de l'écran

Cette nouvelle fonctionnalité qui ne doit pas être confondue avec celle liée au loquet de verrouillage, permet d'interdire la manipulation de votre iPod par un utilisateur n'en connaissant pas la combinaison.

Depuis le menu principal, allez sur *Extras*, appuyez sur « Sélection », allez sur *Verrouillage écran*, appuyez sur « Sélection », allez sur *Définir la combinaison*, appuyez sur « Sélection ». Appuyez sur les boutons « Précédent » et « Suivant » et utilisez la molette tactile pour définir les quatre chiffres. Appuyez sur « Sélection » autant de fois que nécessaire pour revenir au menu *Verrouillage*.

Allez sur *Activer le verrouillage* puis appuyez sur « Sélection ». La combinaison du verrouillage de l'écran est rappelée, allez sur *Verrouiller* puis appuyez sur « Sélection ».

Pour déverrouiller l'écran, appuyez sur les boutons « Précédent » et « Suivant », utilisez la molette tactile pour définir les quatre chiffres et terminez en appuyant sur « Sélection ».

**Astuce :** Si vous avez oublié la combinaison du verrouillage de l'écran, réinitialisez votre iPod nano avec le logiciel disponible dans le dossier Programme de mise à jour du logiciel iPod présent dans le dossier Utilitaires du dossier Applications situé à la racine du disque dur.

#### Chronomètre

L'iPod nano intègre une fonction chronomètre permettant également dans le cas du parcours d'un circuit de mémoriser le temps écoulé pour effectuer chaque tour.

Depuis le menu principal, allez sur *Extras*, appuyez sur « Sélection », allez sur *Chronomètre*, appuyez sur « Sélection », allez sur *Minuterie*, appuyez sur « Sélection ».

Utilisez la molette tactile pour choisir « Démarrer » et appuyez sur « Sélection ». Les temps écoulés pour la session et pour le premier tour sont affichés respectivement en haut et en bas de l'écran, au-dessus des boutons « Pause » et « Circuit » que vous pouvez choisir avec la molette tactile puis le bouton « Sélection ». Si vous choisissez « Pause », le chronomètre s'arrête (pour la session et le tour). Lors du franchissement du premier tour, choisissez « Circuit ». Les temps écoulés pour la session et pour le second tour sont affichés et ainsi de suite.

Pour arrêter le chronomètre, choisissez le bouton « Pause » puis le bouton « Terminé ». Les résultats des différentes sessions sont accessibles. Allez sur une session, appuyez sur « Sélection » et vous pouvez lire des statistiques sur cette session (Date et heure, temps total, temps pour le tour le plus court, temps pour le tour le plus long, moyenne et rappels des temps pour chaque tour). Pour effacer cette session, appuyez sur « Sélection », allez sur *Supprimer* puis appuyez sur « Sélection ».